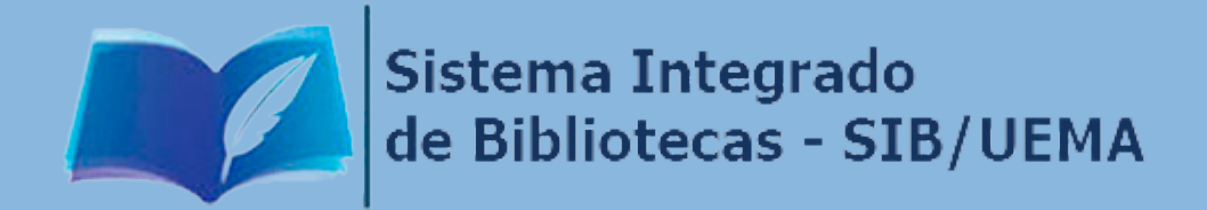

## CADASTRO E USO DA BIBLIOTECA VIRTUAL

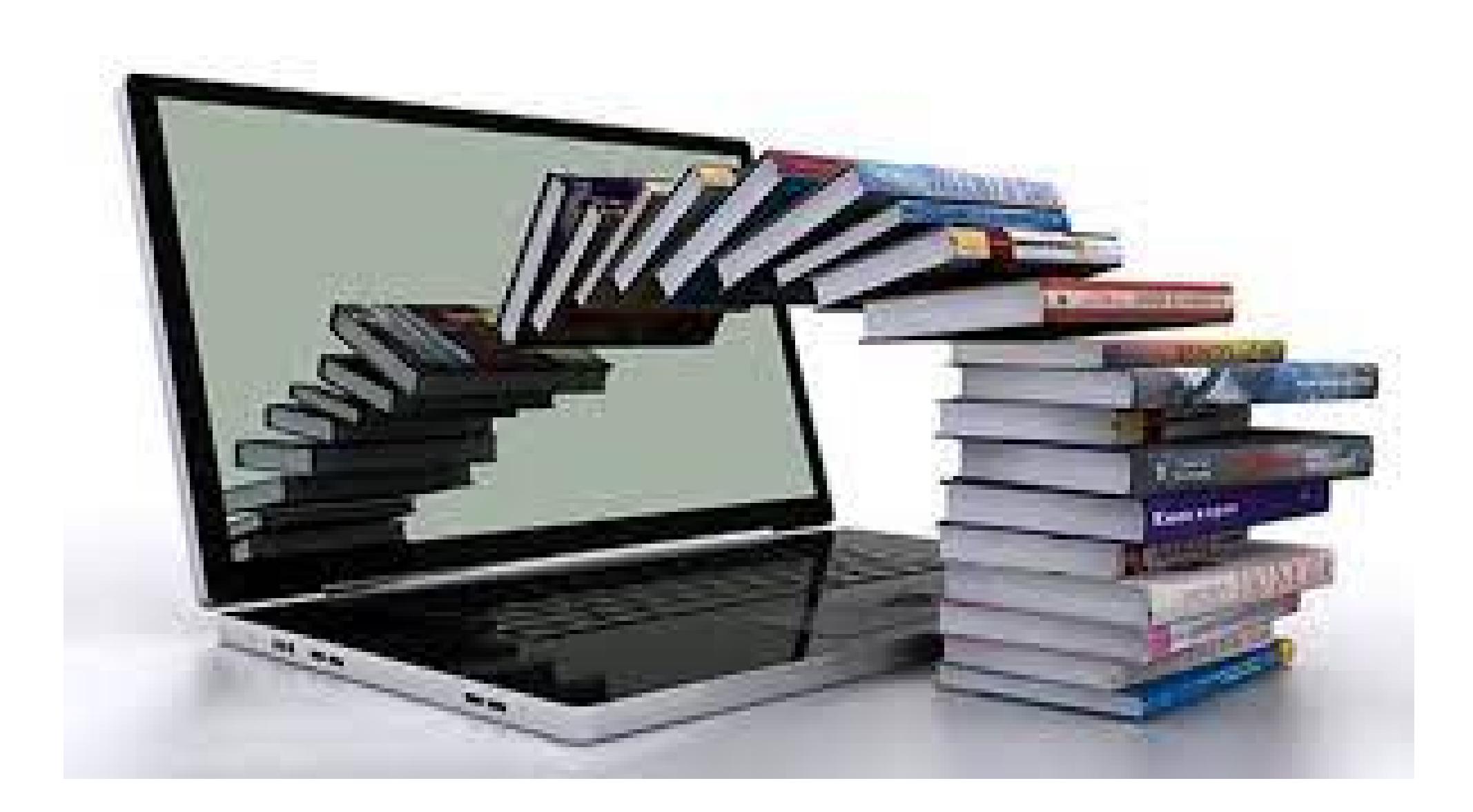

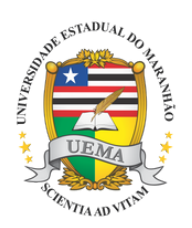

#### UNIVERSIDADE ESTADUAL DO MARANHÃO

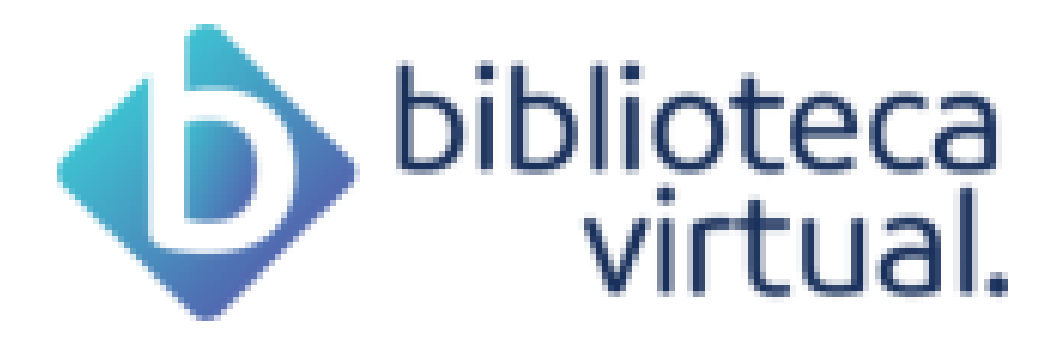

## **O QUE É A BIBLIOTECA VIRTUAL PEARSON?**

É uma plataforma digital de livros técnicocientíficos, em todas as áreas do conhecimento, publicados pelos selos editoriais da Pearson Education e editoras parceiras, com textos em língua portuguesa e inglesa.

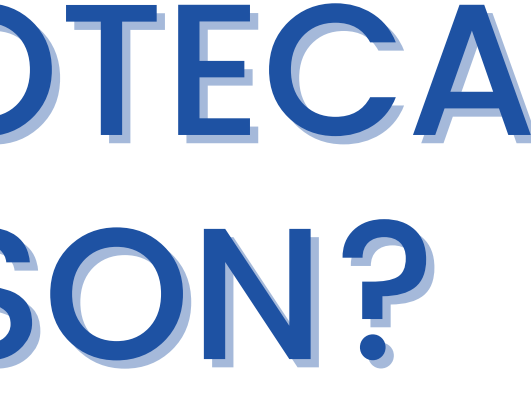

## QUEM PODE UTILIZAR A BIBLIOTECA VIRTUAL PEARSON?

O uso da plataforma digital está liberado para toda a comunidade universitária: alunos, professores e servidores técnico-administrativos.

## **COMO REALIZAR CADASTRO NA BIBLIOTECA VIRTUAL PEARSON?** Na página da biblioteca, clique na aba "Biblioteca

Acesse o site: www.biblioteca.uema.br. Virtual".

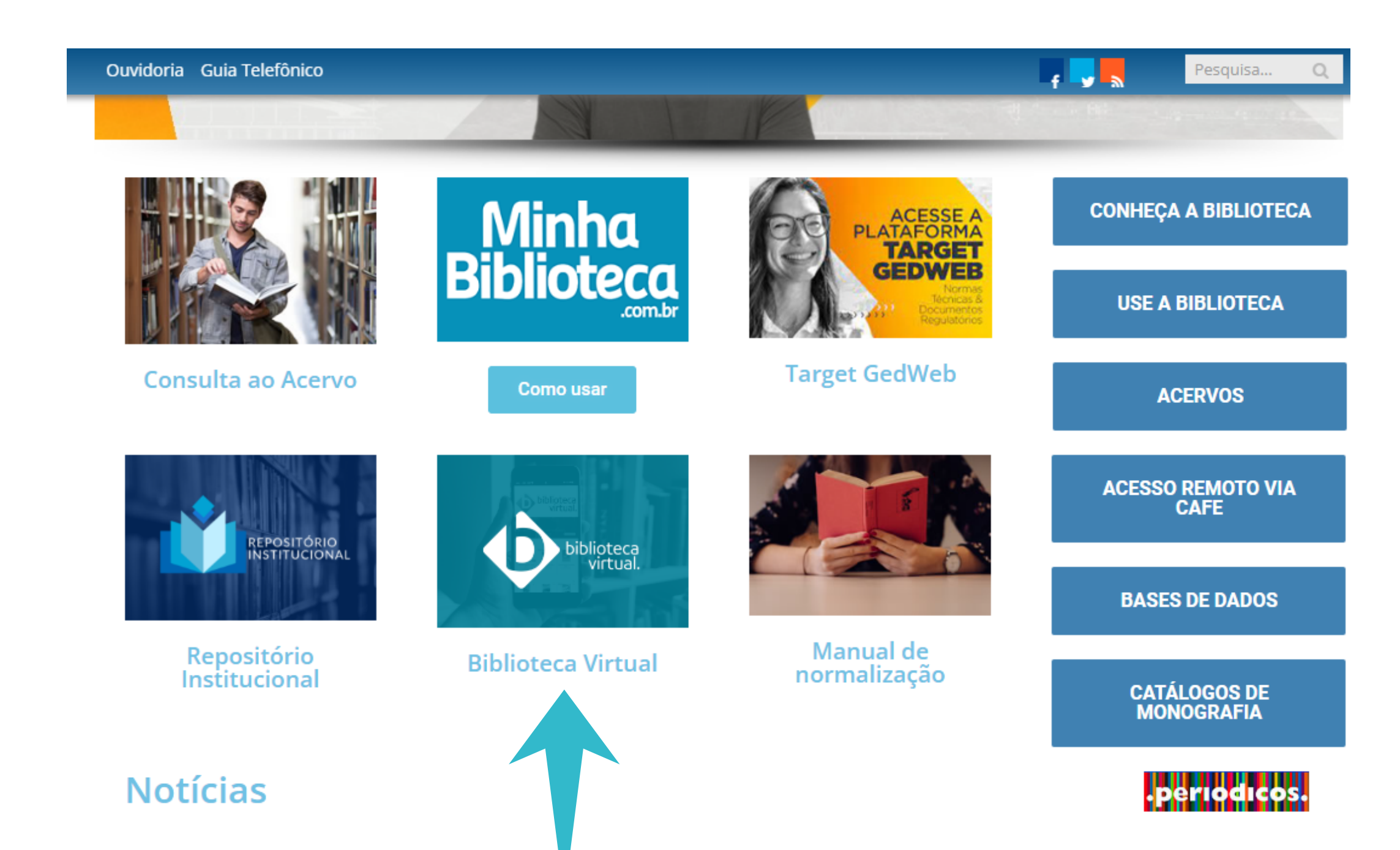

# Uma vez aberta a página da BV, digite seu CPF e clique em "Enviar".

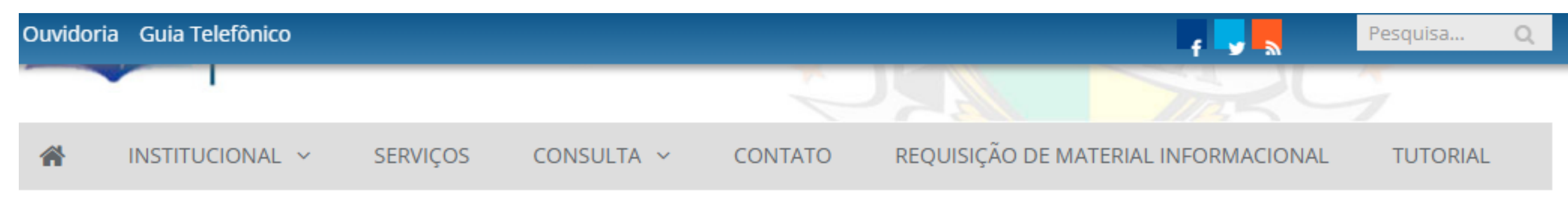

Você está aqui: Home » Acesse a Biblioteca Virtual

#### ACESSE A BIBLIOTECA VIRTUAL

Acesse o tutorial de cadastro da biblioteca Virtual Pearson AQUI

Seja bem-vindo à Biblioteca Virtual Universitária 3.0 - Pearson, o primeiro acervo eletrônico de livros-textos com obras totalmente em português. Na Pearson você terá acesso total para leituras desses materiais via internet.

Manual do Usuário Pearson

Acesse usando seu CPF cadastrado no SigUema.

#### CPF

Informe apenas os números

Enviar

## A seguir, clique em "Abrir Biblioteca Virtual".

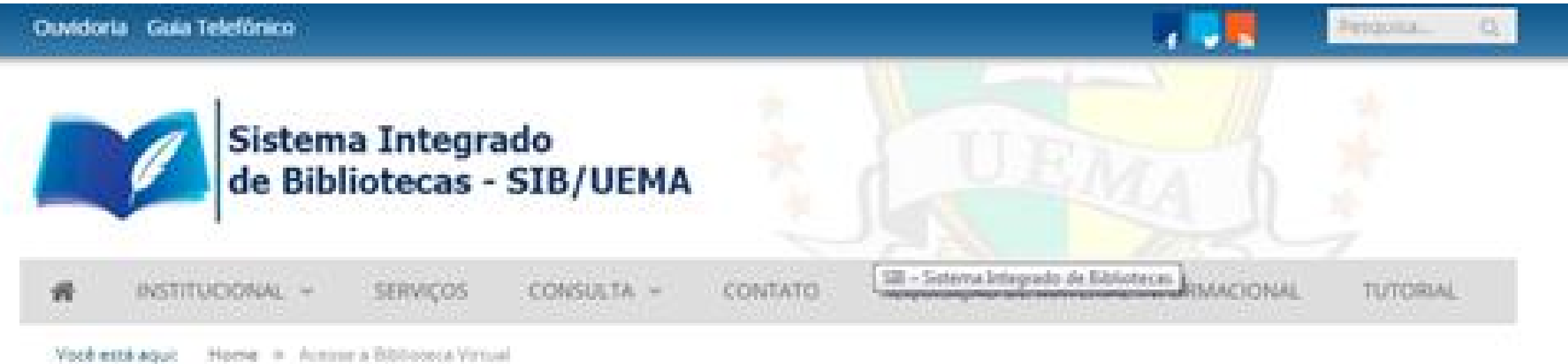

ACESSE A BIBLIOTECA VIRTUAL

A janela da Biblioteca Virtual vai abrir em uma nova Aba.

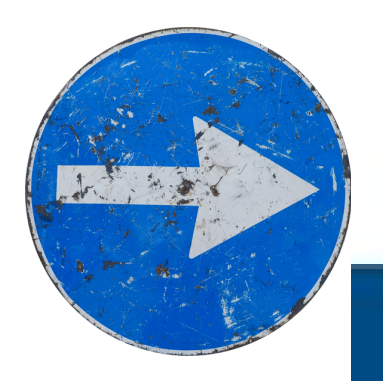

Abrir Biblioteca Virtua

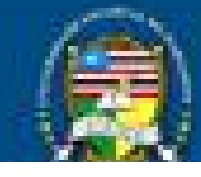

Todos os direitos reservados Universidade Estadual do Maranhão - UEMA. Cidade Universitária Paulo VI - Cabra Postal 09 - São Luiu/MA, FONE: (98) 2016-8100.

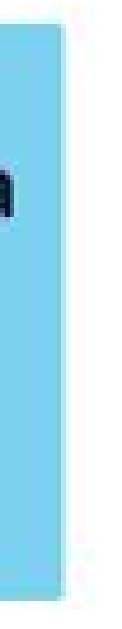

## No primeiro acesso, digite novamente seu CPF e clique em "Continuar".

### Olá! Seja bem-vindo à **Biblioteca Virtual.**

Para acessar nosso aplicativo ou site, bvirtual.com.br. você precisa configurar seus dados de acesso.

É simples e rápido.

Continuar

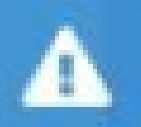

Primeiro informe seu CPF Sou estrangeiro Psiu! Este procedimento é feito apenas uma vez. Com seu perfil de usuário configurado, você já poderá acessar a BV através do App ou da plataforma web. Faça seu cadastro, preenchendo os seguintes dados: nome, sobrenome, e-mail para login, senha de acesso e sua confirmação. Em seguida, clique em "Criar meu usuário".

### Olá! Seja bem-vindo à **Biblioteca Virtual.**

Para acessar nosso aplicativo ou site, bvirtual.com.br, você precisa configurar seus dados de acesso.

É simples e rápido.

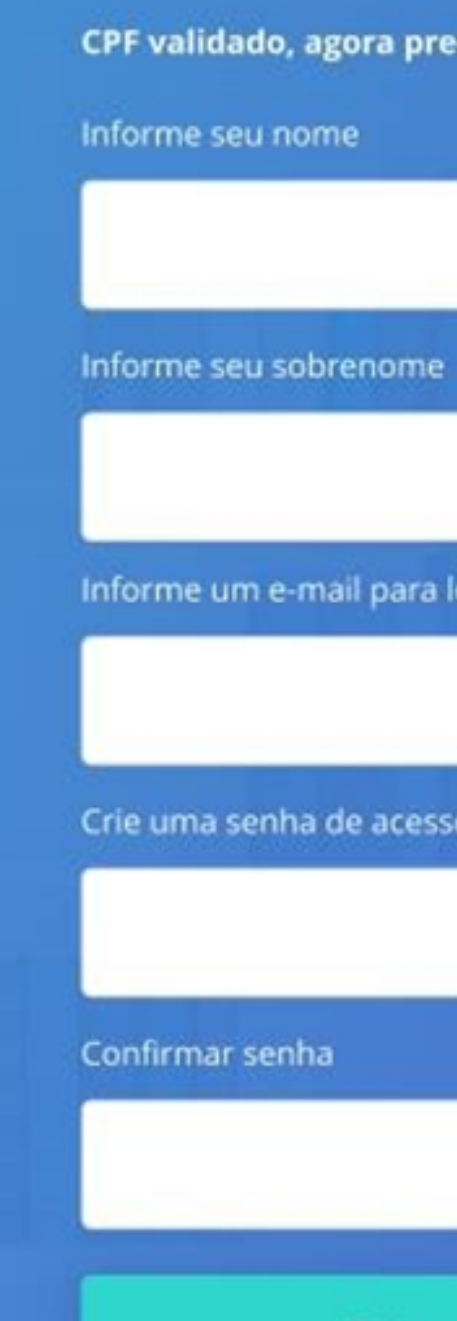

Cria

| eencha as informações abaixo. |  |
|-------------------------------|--|
|                               |  |
|                               |  |
|                               |  |
|                               |  |
|                               |  |
| login                         |  |
|                               |  |
| so                            |  |
|                               |  |
|                               |  |
|                               |  |
|                               |  |
| meu usuário                   |  |
|                               |  |

### **CONFIRMAÇÃO DE E-MAIL** Após concluir os passos anteriores, você visualizará uma tela solicitando validação do e-mail informado, conforme imagem abaixo.

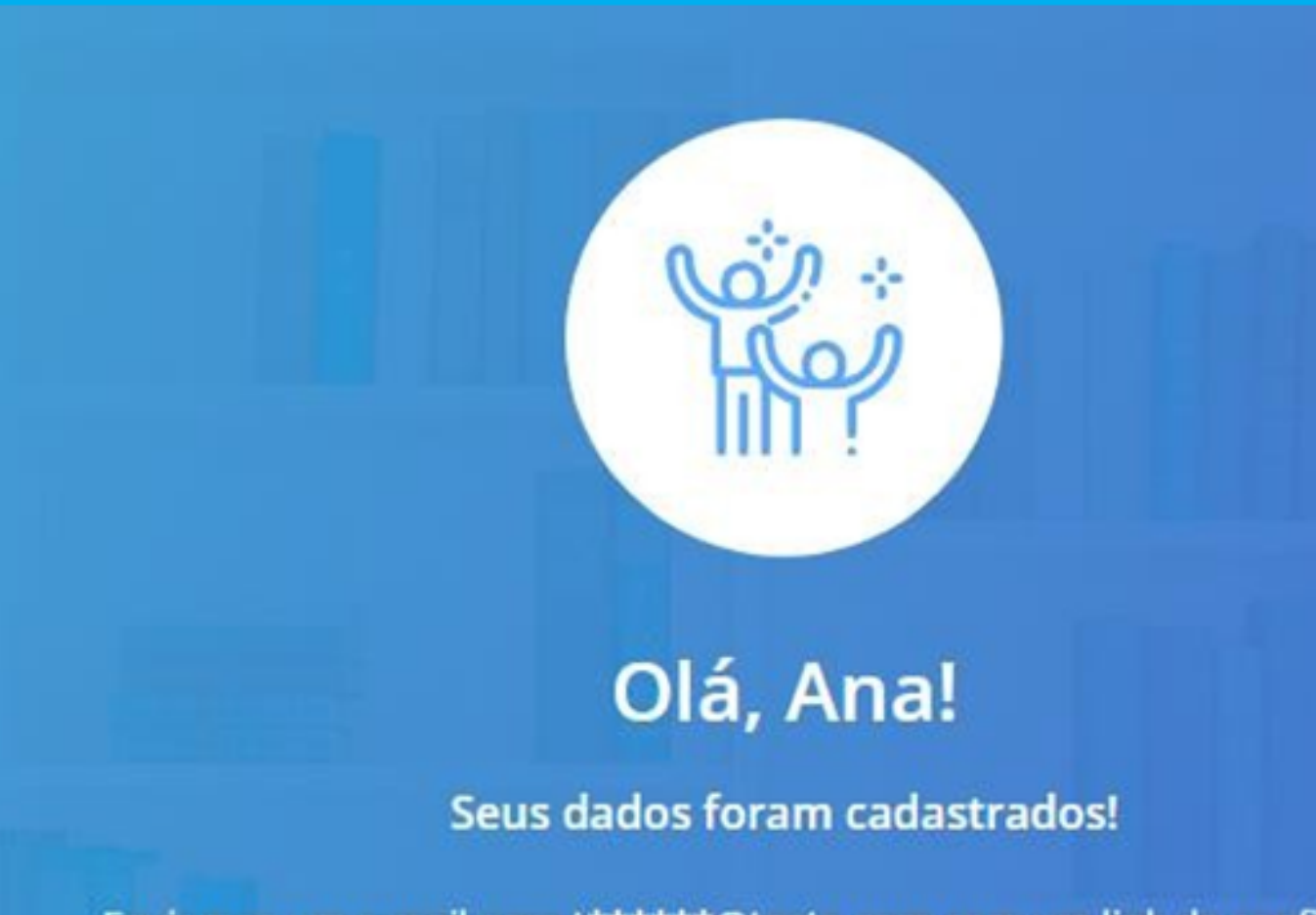

Enviamos um e-mail para t\*\*\*\*\*@teste.com com um link de confirmação. Basta acessar a mensagem e clicar no link para finalizar a configuração do seu cadastro.

Ficou com alguma dúvida? Entre em contato

lá Confirmei

## Agora, é só clicar em "Confirmar cadastro" ou copiar e colar a URL em seu navegador.

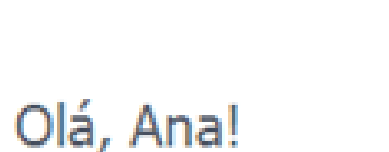

Confirme seu cadastro na Biblioteca Virtual. Clique no botão abaixo:

biblioteca

#### **Confirmar meu cadastro**

Ou copie e cole a URL em seu navegador:

https://plataforma.bvirtual.com.br/Account/Register? token=1234

Mensagem enviada através da plataforma Biblioteca Virtual Conheça mais em www.bvirtual.com.br

# Após confirmação de todo o cadastro, aparecerá a seguinte imagem em sua tela:

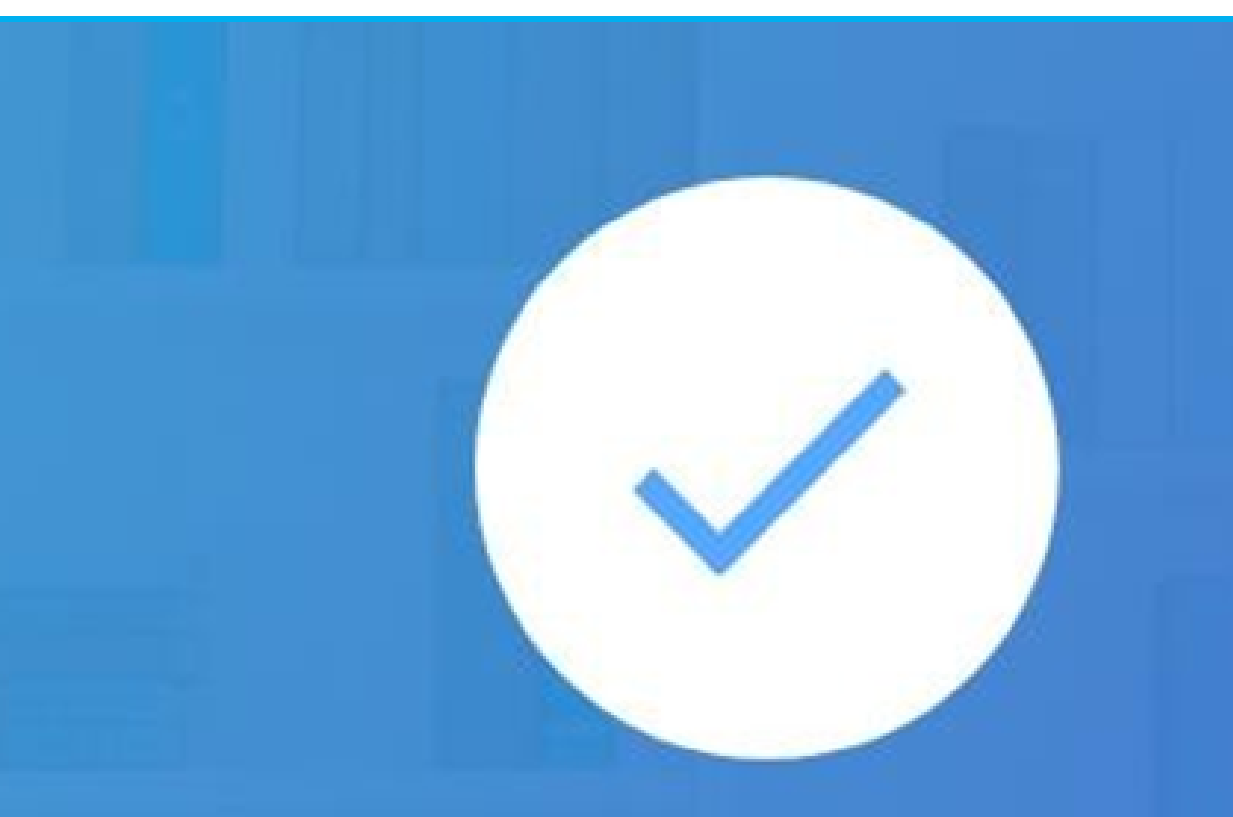

### **Pronto!**

Seus dados de acesso foram configurados com sucesso. Boa navegação!

Continuar

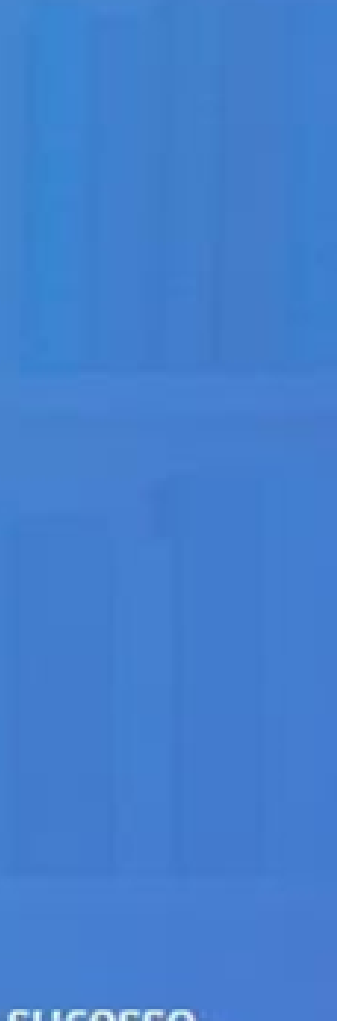

### Uma vez cadastrado, o usuário pode definir até 5 (cinco) preferências de temas de interesse para leitura.

| PULAR                                                                               | Defina suas<br>Preferênc                                                      |
|-------------------------------------------------------------------------------------|-------------------------------------------------------------------------------|
|                                                                                     | Profissionais<br>Selecione abaixo os ten<br>você tem interesse:<br>Acupuntura |
|                                                                                     | Administração e<br>Negócios                                                   |
| Defina suas<br>Proforôncias                                                         | Afro-brasileira                                                               |
| Para uma experiência aprimorada,<br>selecione as categorias que você se identifica. | Agricultura e<br>Agropecuária<br>Veterinária                                  |
| Próximo                                                                             | Voltar                                                                        |

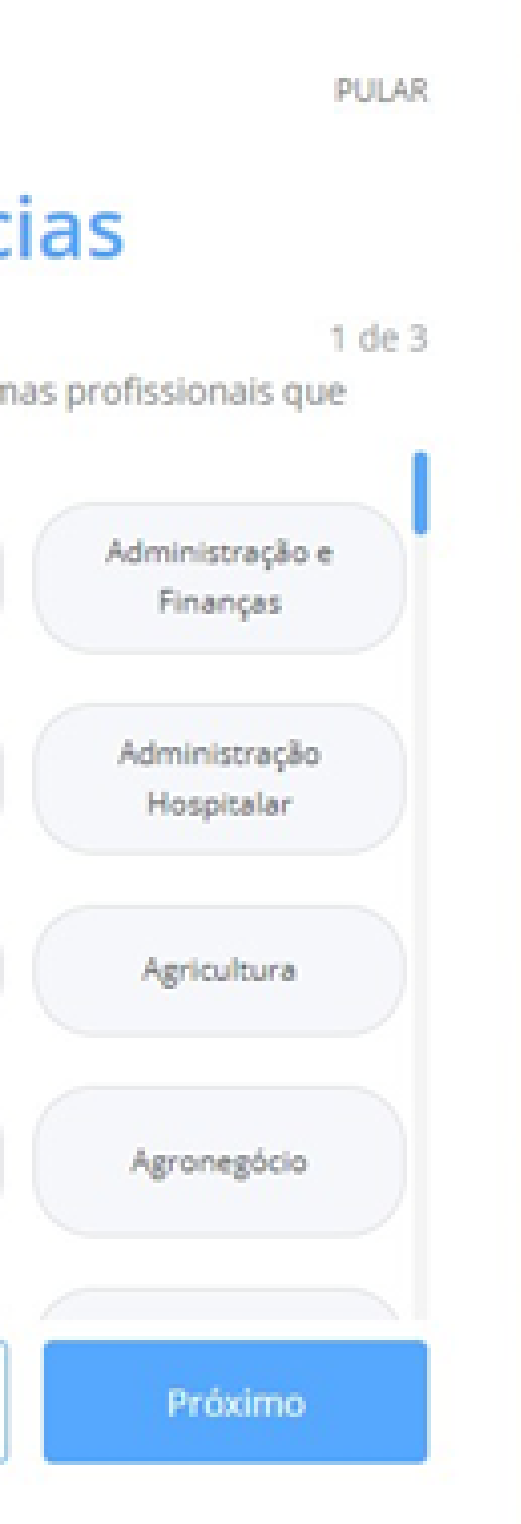

### **CONHECENDO A PLATAFORMA**

1)Menu principal: permite acessar as principais áreas de assunto/tema. 2)Barra de acessibilidade: permite adaptações para visualização e uso da plataforma.

3)Menu secundário da BV: permite realizar buscas no acervo, além de configurar e visualizar metas de leitura e acessar informações pessoais (caixa de entrada/perfil/saída do sistema, entre outros).

|            | biblioteca           | Ir para contexido 🚹 Ir para o                                                            | omenu 2 ir para a busca 3           |                                          |      |
|------------|----------------------|------------------------------------------------------------------------------------------|-------------------------------------|------------------------------------------|------|
|            | virtual.             | Q. Digite o nome do livro-                                                               | ou autor(a) que deseja buscar       |                                          | 0    |
| Desc<br>Ga | tnicio               | Sugestões de leitura                                                                     | •                                   |                                          |      |
|            | Expert Reader        | MALESCALES AND A                                                                         | Country for Th                      | Austina Annuala Libror, colineate ca.    |      |
| 00         | Acervo               | TORNO COLONINO<br>E TORNO SOCIA, NEL ADALE DE MALO<br>PARLA DIMENISTINICA E TRECINA DADE | 110102                              | POLÍTICA SOCIAL,<br>EDUCAÇÃO E CIDADAMA  | Why. |
| Seu /      | Acervo               |                                                                                          | Contraction of the second           |                                          | 4    |
| Q          | Minhas Listas        | <b>6</b> 03                                                                              | EXPLORANDO                          |                                          | 3    |
| ф          | Continuar Lendo      | 30                                                                                       | DA CRIANÇA                          | 6                                        |      |
| 8          | Cartões de Estudo    | Raberinston Intel (CANA)                                                                 | æ                                   | -                                        |      |
| D          | Destaques e Notas    | ****                                                                                     | ***** 00                            | **** (1)                                 |      |
| ÷Ç÷        | Sugestões de Leitura | Tempo cognitivo e<br>tempo social nas<br>aula                                            | Explorando o discurso<br>da criança | Política Social,<br>Educação e Cidadania | G    |
| 3          | Livros Lidos         | Maria Augusta                                                                            | Alessandra Del<br>Ré, Luciane De    |                                          |      |
| 25         | Metas de Leitura     | Rocha Porto                                                                              | Paula, Mar                          |                                          |      |

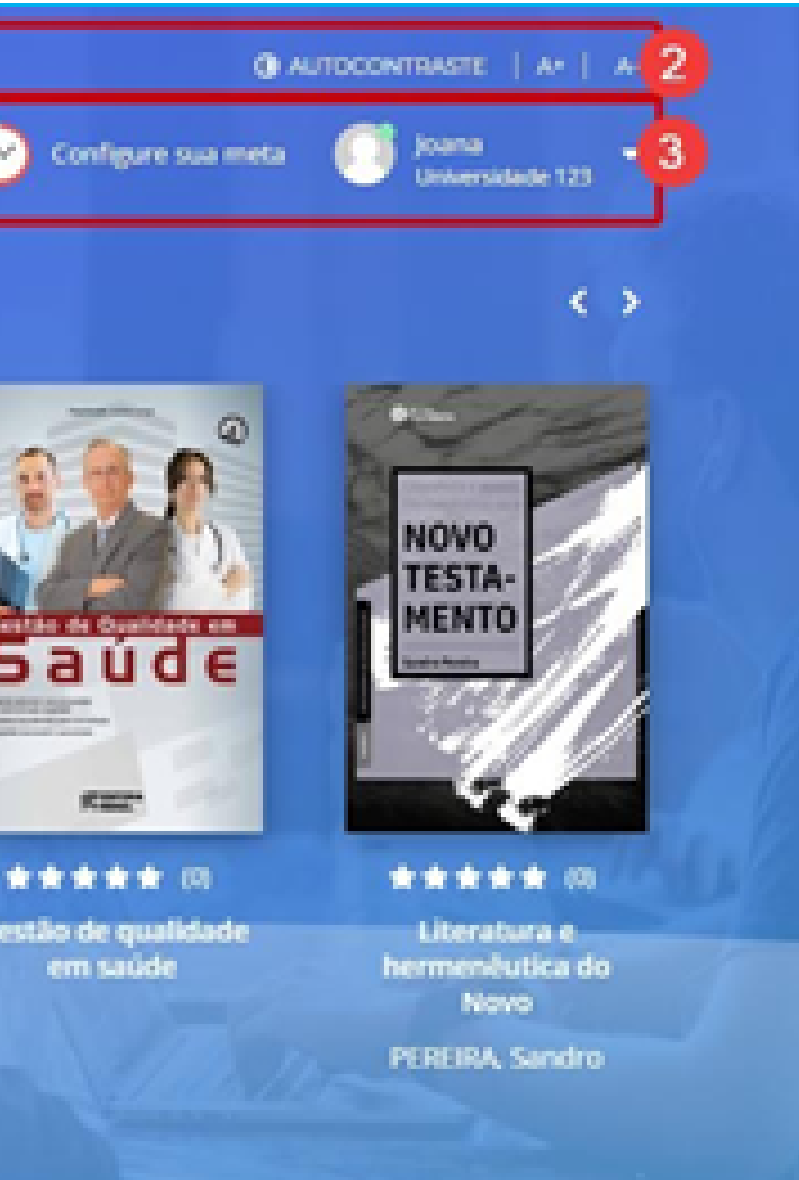

## LENDO UM LIVRO Para ler um livro, basta clicar em "Ler agora".

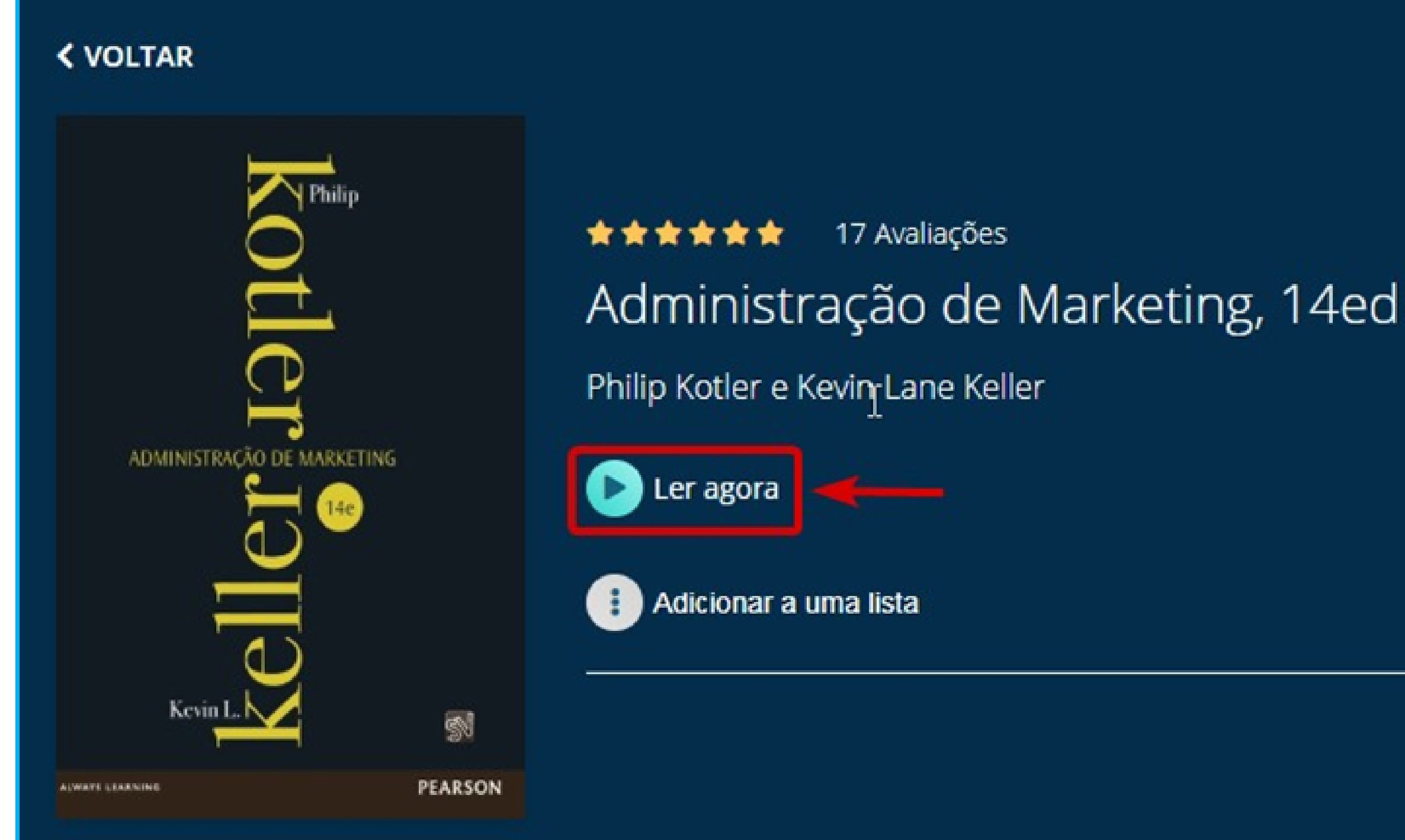

## O exemplar será carregado e exibido. A passagem de páginas poderá ser efetuada pelas setas laterais ou ainda pela barra de navegação inferior, conforme ilustrado na imagem abaixo.

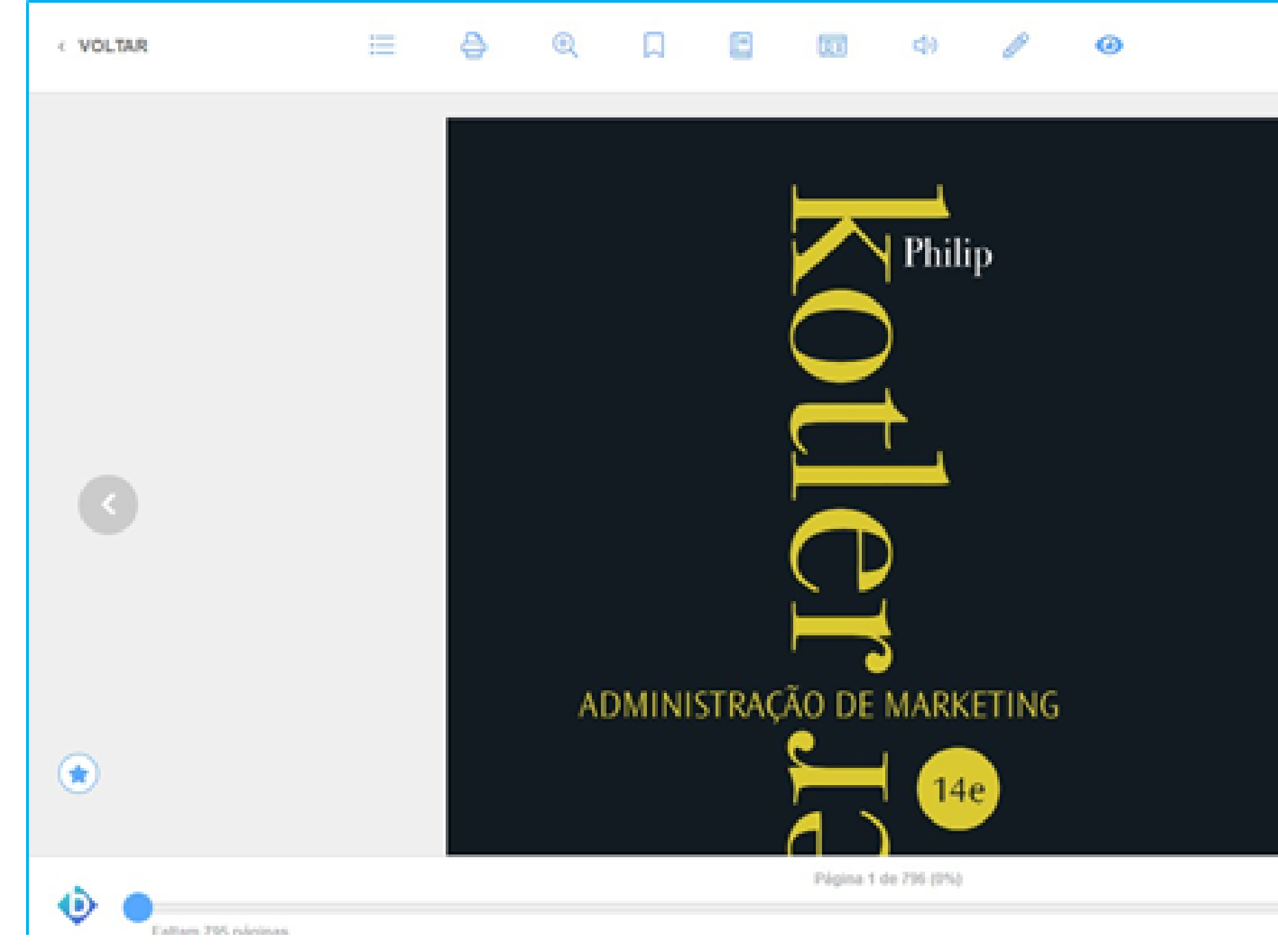

|   | Q |  |   |   |
|---|---|--|---|---|
|   |   |  |   |   |
| 2 |   |  | • |   |
|   |   |  |   |   |
|   |   |  | ſ | 1 |

## IMPRESSÃO

È possível comprar créditos para imprimir páginas dos livros (página atual ou intervalo de páginas). Para este último, o número máximo permitido por vez é 20 (vinte) páginas. A compra de créditos é realizada por percentuais dos livros (10% a 50%).

| Imprimir     |                                 | ×                       |  |  |  |
|--------------|---------------------------------|-------------------------|--|--|--|
| Imprimir     | Comprar<br>Créditos             | Extrato                 |  |  |  |
| Você te      | Você tem 0 créditos disponíveis |                         |  |  |  |
| Página Atual |                                 | Intervalo de<br>Páginas |  |  |  |
| -11          | Até                             | -11                     |  |  |  |
| Imprimir     |                                 |                         |  |  |  |

## OPÇÕES DE LEITURA Para e-book do tipo epub, escolha os itens desejados e clique em"Salvar preferências"

| Opções de Leitu        | ra     |   | ×     |
|------------------------|--------|---|-------|
| Modo Noturno           |        |   |       |
| Tamanho da Fonte       | Α      | A | A     |
| Cor do Fundo<br>Padrão | Escuro |   | Sépia |
| Espaço Entre as Linh   | nas    |   |       |
| Salvar preferências    |        |   |       |

## MARCAÇÕES

### No decorrer da leitura, é possível marcar as páginas e consultar o painel de marcações.

| Página<br>Marcad | is<br>as | Destac<br>No | ques e<br>tas | Cita<br>Compa |
|------------------|----------|--------------|---------------|---------------|
| página           |          |              |               |               |
| página           |          |              |               |               |
| página           |          |              |               |               |
| página           |          |              |               |               |

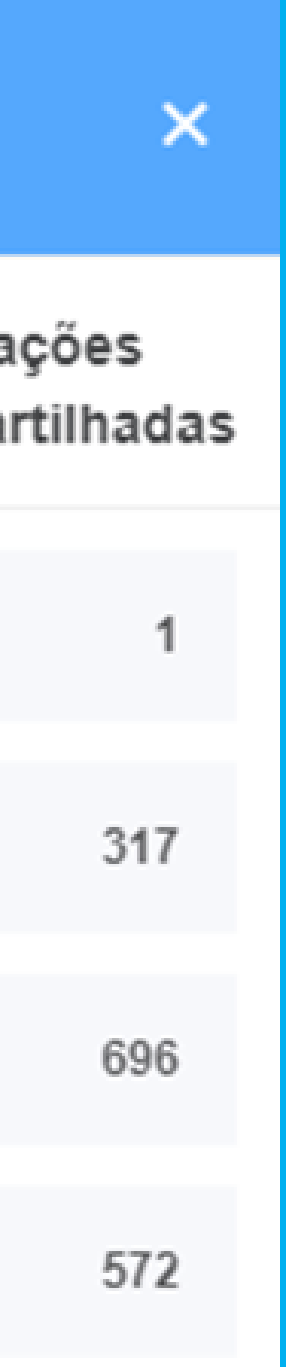

# Estas ficarão disponíveis para consulta rápida na aba de "Páginas marcadas".

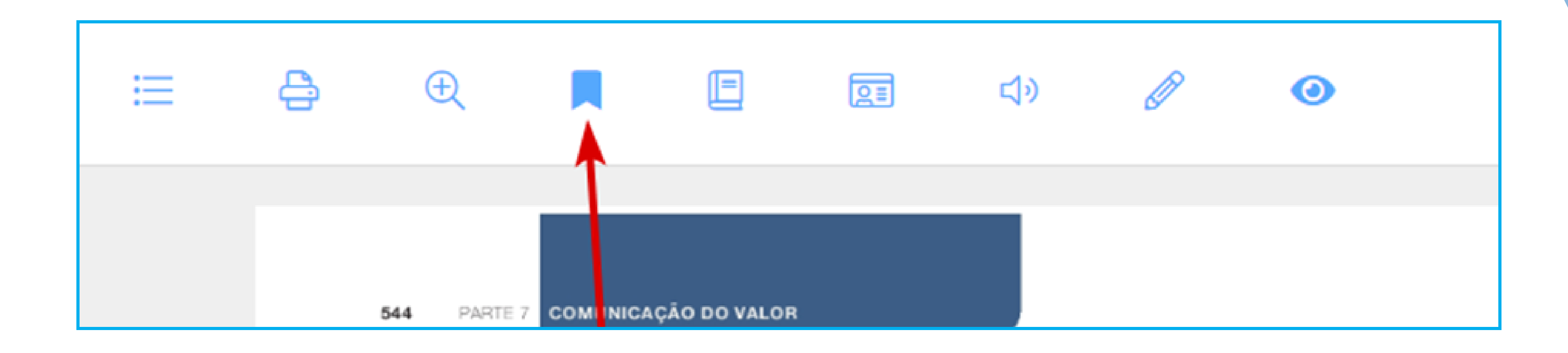

### Os registros de marcações, podem ser coloridos, facilitando o estudo.

"O corpo na dança-teatro de Bausch é um corpo carregado de memória e linguagem" (CAMPOS, 2008, p. 02). O passado é trazido à cena através de uma elaboração por parte dos bailarinos. Porém, o que é levado ao público é resultado da criação de Pina, que consegue captar o que há de universal em cada manifestação particular. Daí seu talento em falar do ser humano e de se fazer compreender por diferentes culturas. A coreógrafa preserva a essência dos significados expressos pelos bailarinos no momento de criação dos movimentos, bem como atradades pulsionais que geraram aqueles gestos. E capta daquilo, para levar ao palco, o que é comum a Bezerra coloca: "dançarinos como pessoas - esta foi sua maior revolução" (2010, p. 04).

Carla Lima afirma que "o sujeito nasce e é formado, marcado por condições que dese o fato de estar sendo marcado" (2008, p. 82). Isto é, ele já nasce inserido em um contexto que o precede. Dessa forma, quando se fala em uma dança do sujeito, trata-se de uma dança que carrega influências que existiam antes mesmo desse sujeito. Por essa razão, a dança-teatro de Bausch é considerada um tecer do meio, já que leva em conta o antes, o durante e o depois de cada um.

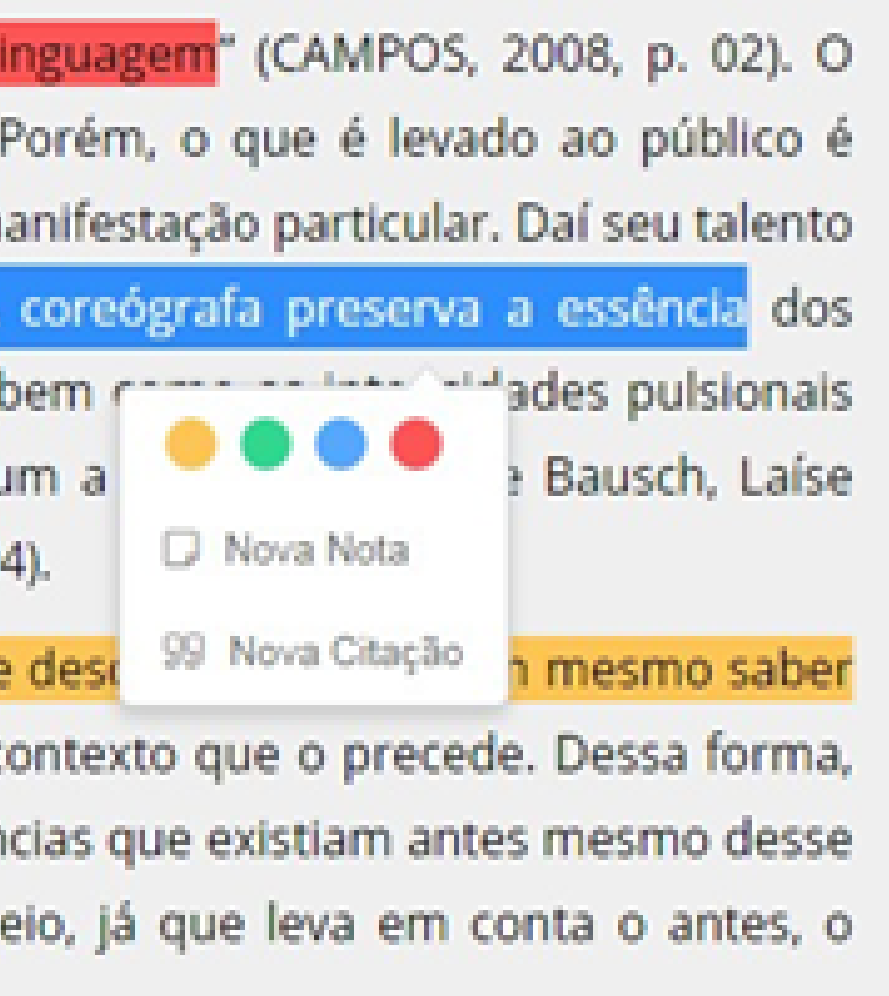

## NOTAS

## Além das marcações, é possível gerar notas nas marcações de texto ou diretamente no painel.

| e o inconscience sempre iora               | in aleas que u    | espertaram meu interesse. Taivez p             |
|--------------------------------------------|-------------------|------------------------------------------------|
| te, na minha vida profissional,            | a graduação de    | e Comunicação Social, com especiali            |
| <mark>la.</mark> Durante toda a faculdade, | ouvi que boa      | propaganda é aquela que busca <mark>a</mark> t |
| or, que surpreende por traduzir s          | ,                 | escondidos, ou até mesmo proibidos             |
| de três anos trabalhando neste             |                   | ublicidade e cheguei à Dança. Mais             |
| rânea. O que me atraiu nessa n             | n Di Nova Nota    | nça foi justamente a possibilidade d           |
| mentos de forma mais livre e               | c 99 Nova Citação | Contemporânea, ao meu olhar, co                |
| , trata o bailarino como ser hun           | nano complexo,    | com um conjunto de experiências m              |

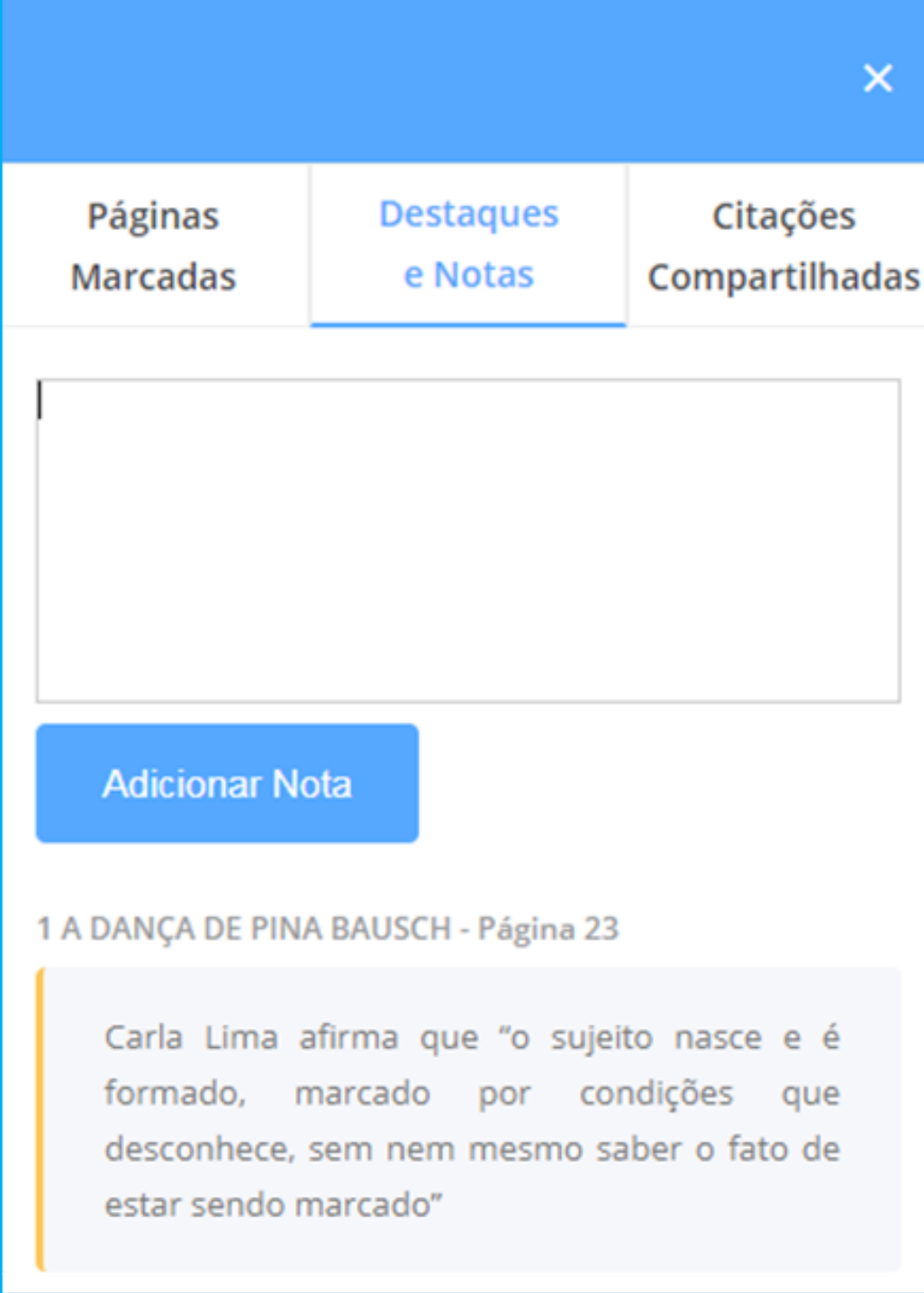

## CITAÇÕES

### É possível selecionar trechos de livros para fins de citação para compartilhar nas redes sociais ou na própria BV.

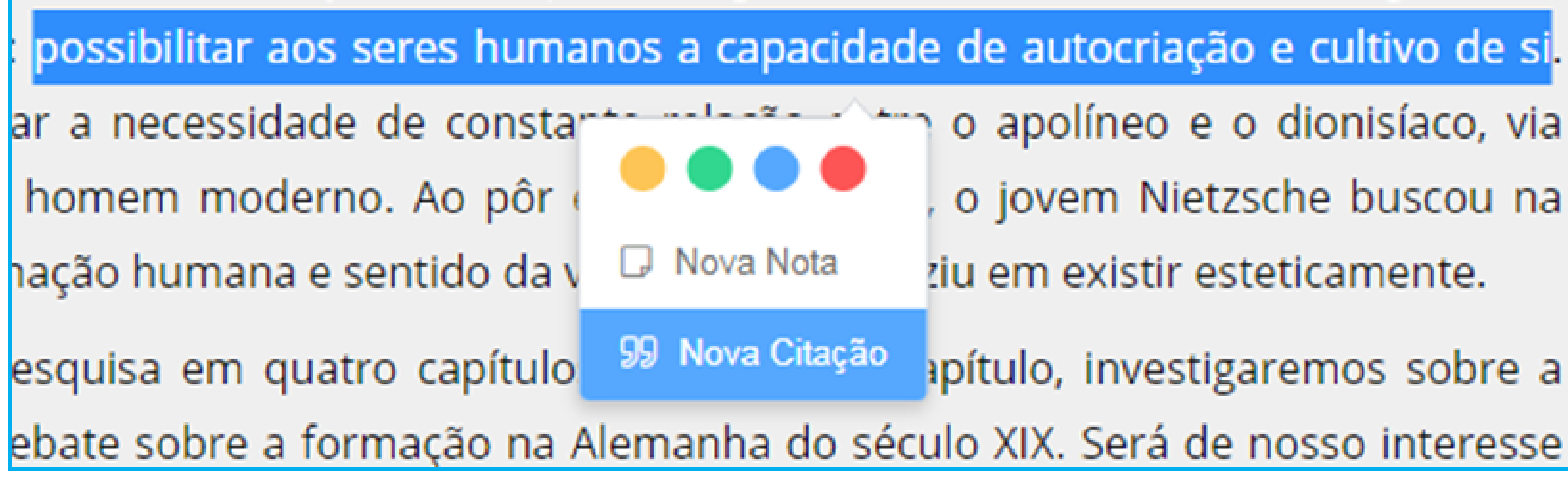

- o apolíneo e o dionisíaco, via
  - o jovem Nietzsche buscou na
  - ziu em existir esteticamente.
  - pítulo, investigaremos sobre a

# Ao gerar uma citação, a tela abaixo é exibida. Nesta tela, é possível compartilhar a citação na BV ou nas redes sociais, para que outros usuários possam acessá-la.

#### 66

Lembremo-nos em seguida como, por meio de Kant e Schopenhauer, o espírito da filosofia alemã, manando de fontes idênticas, viu-se possibilitado a destruir o satisfeito prazer de existir

Х

#### RAJOBAC, RAIMUNDO

Bildung enquanto formação estética no jovem Nietzsche

www.bvirtual.com.br

Compartilhar na Biblioteca Virtual

Compartilhe nas redes

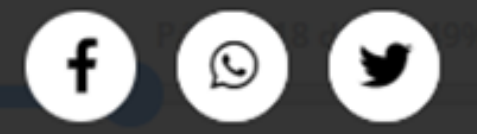

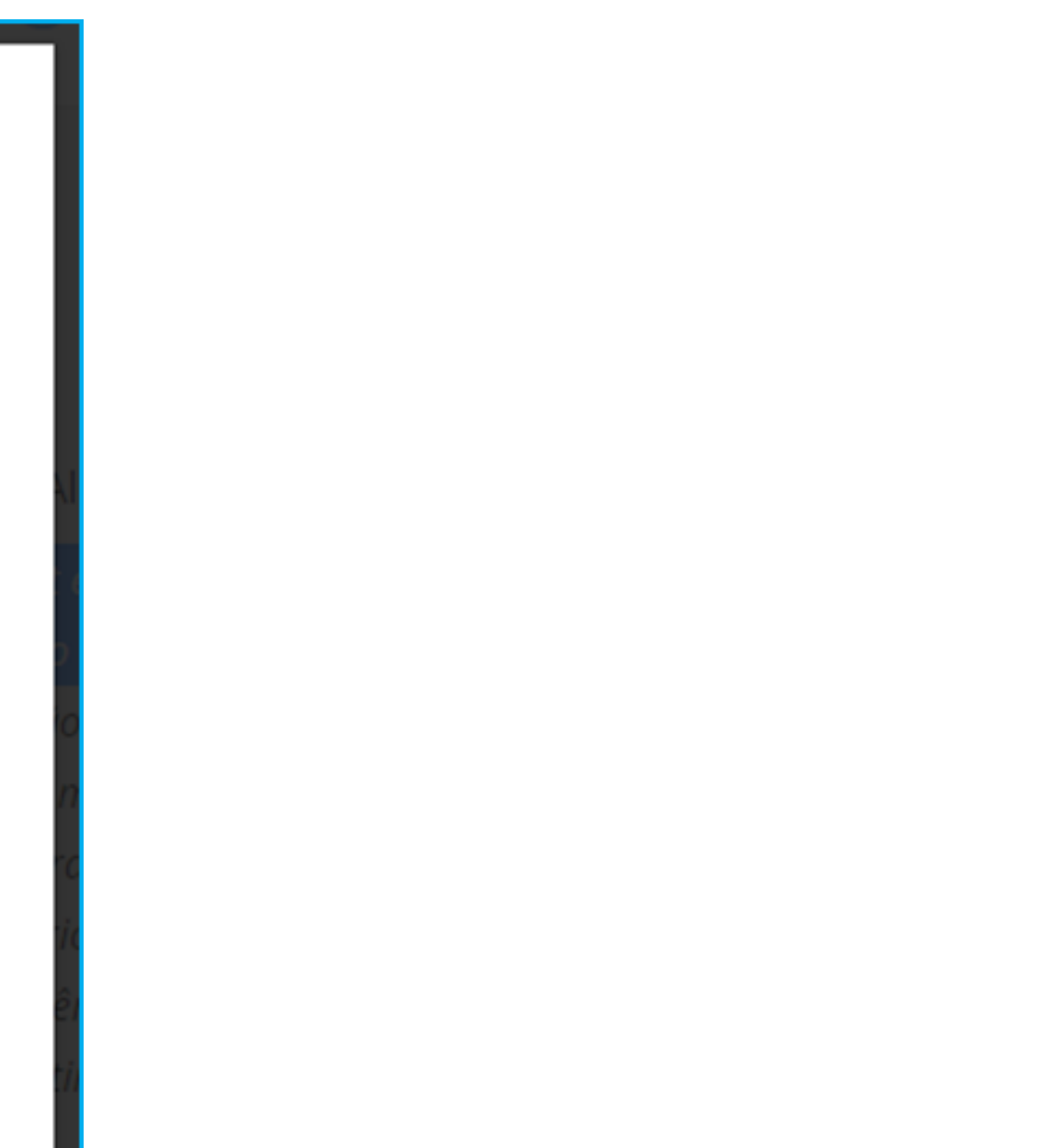

### CARTÕES DE ESTUDO Durante a leitura é possível a criação de cartões de estudos nos livros; basta dar um nome para o grupo e informar os cartões de perguntas e respostas.

#### Cartões de Estudo

Crie seu grupo de cartões!

Clique no botão abaixo para criar um grupo de cartões de estudo.

**Criar o Grupo** 

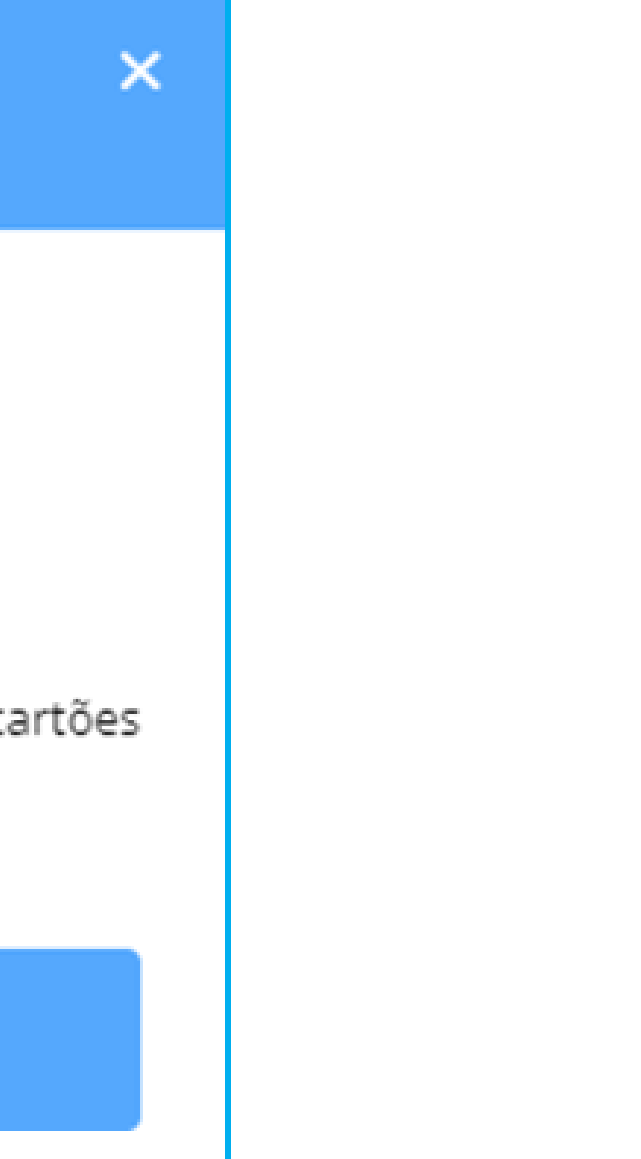

## **TEXT TO SPEECH**

A maioria dos livros da BV conta com a possibilidade de uso do recurso "Text to Speech", cuja ferramenta possibilita ouvir o conteúdo do livro. Por meio do controle abaixo, você pode ouvir o livro, passar de página e escolher a velocidade.

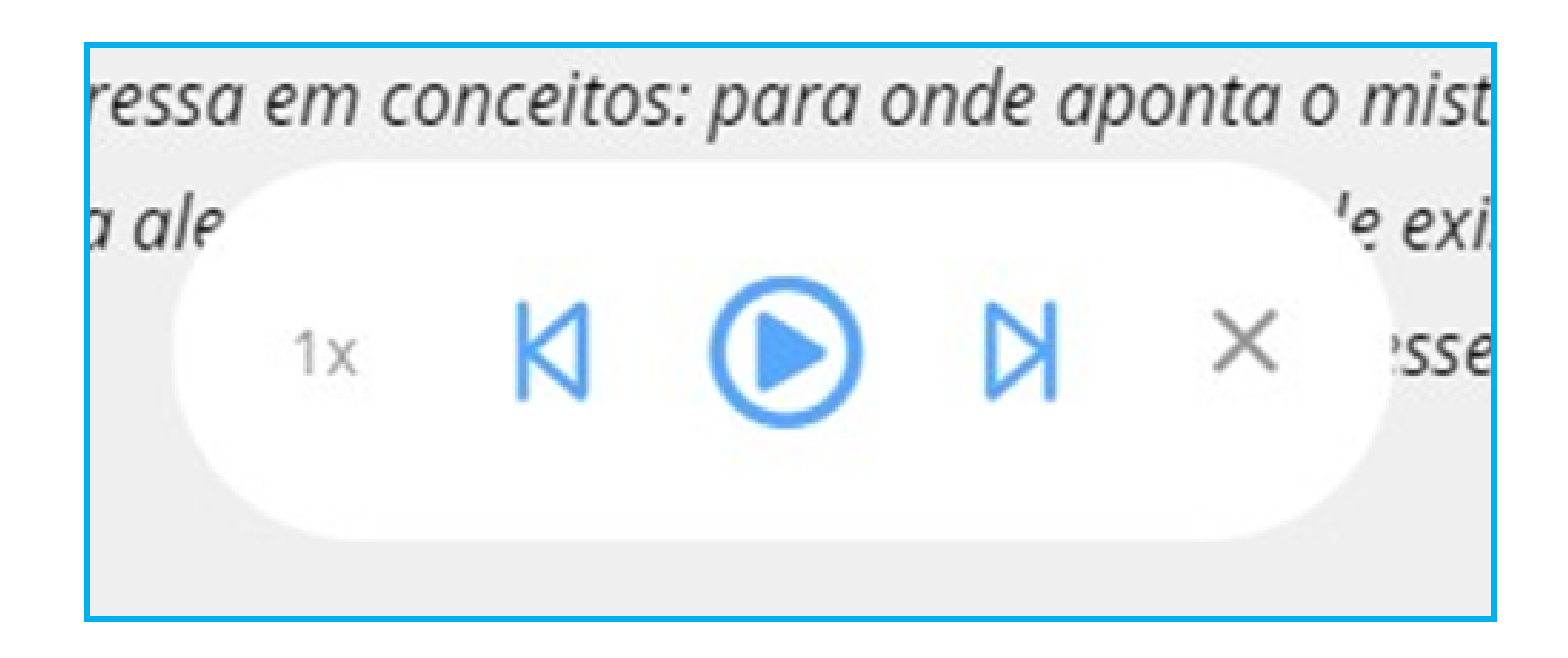

### BUSCA

Podem ser realizadas buscas dentro dos conteúdos dos livros. Para tanto, basta informar uma palavra-chave, e a plataforma exibe as páginas e os resultados encontrados. É só informar o termo desejado e clicar no ícone da lupa ou teclar Enter.

![](_page_25_Figure_2.jpeg)

![](_page_26_Picture_0.jpeg)

![](_page_26_Picture_1.jpeg)